# **OFFICE OF THE CONTROLLER**

#### **Supplier Department**

Supplier Onboarding Refresher Training for the Liaison

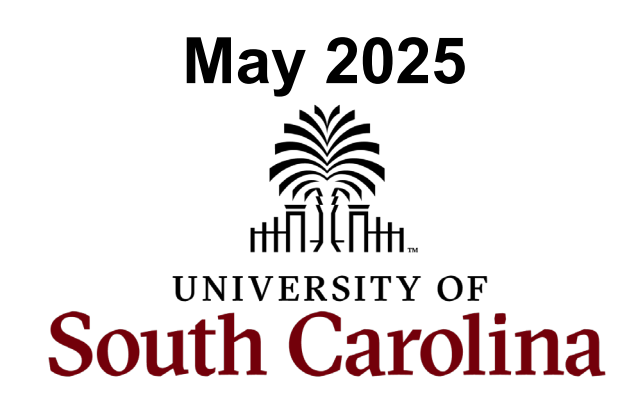

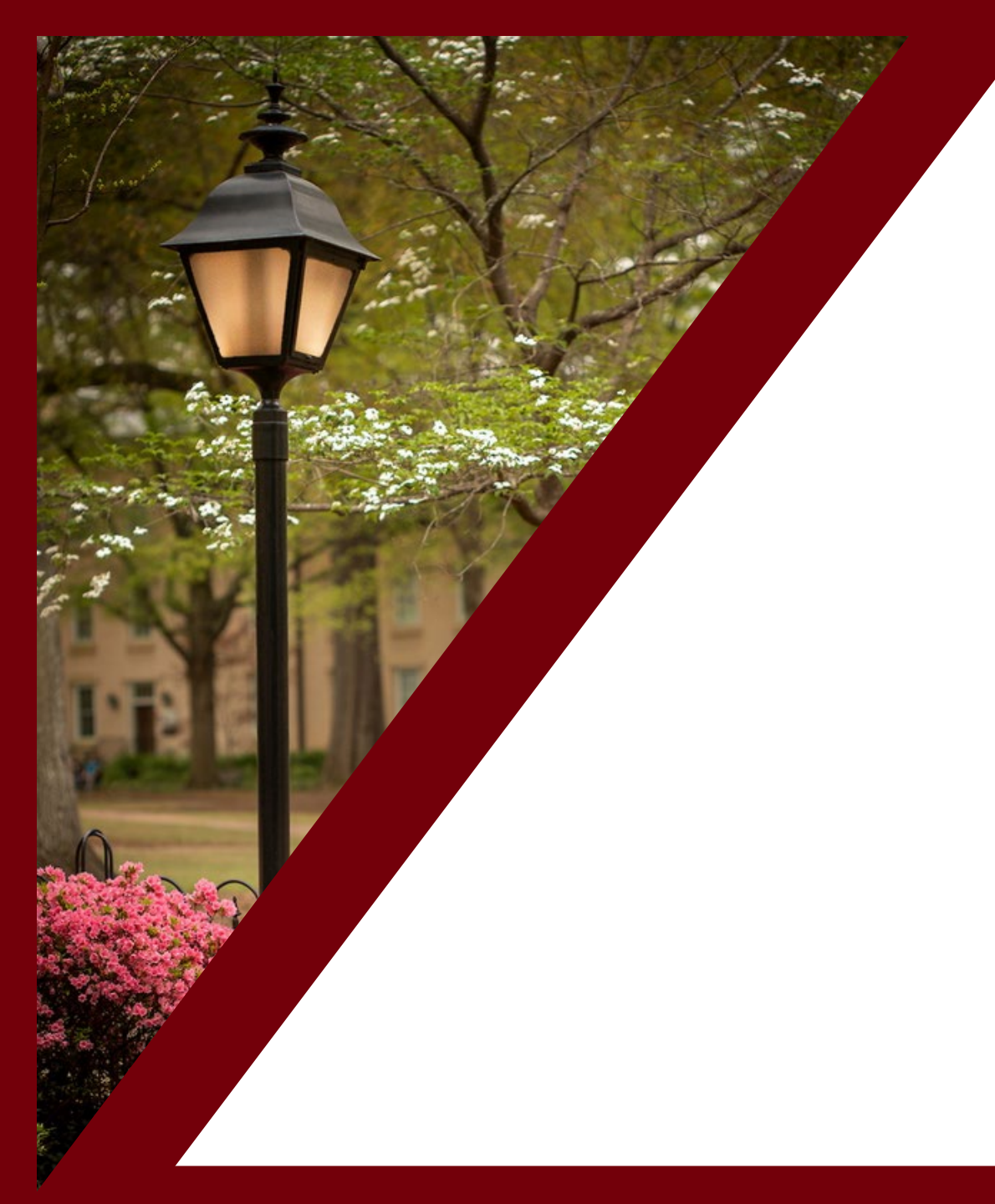

#### **Table of Contents**

| What is Supplier Onboarding             | 3  |
|-----------------------------------------|----|
| Supplier Liaison Responsibilities       | 5  |
| Supplier Onboarding Self Service Portal | 11 |
| Cash Custodians                         | 23 |
| Student Reimbursement Process           | 25 |
| Resources and Contacts                  | 28 |

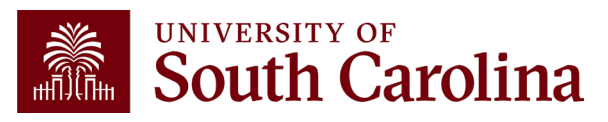

#### What is Supplier Onboarding

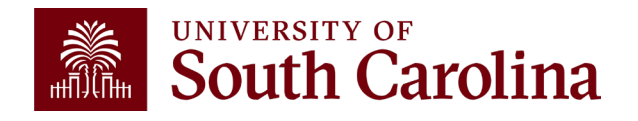

# What is Supplier Onboarding

- An online supplier registration system that gives potential suppliers access to self-service registration and change requests through a supplier self service portal in PeopleSoft Finance.
- The self-service portal allows:
  - $\checkmark$  Potential suppliers to register
  - ✓ Current suppliers to request a User ID
  - ✓ Registered suppliers to complete a change request
- Provides specific forms for domestic (business/individual) and international (business/individual) suppliers.
- The system includes email notifications and approvals at the department and Supplier Team levels.
- Go live date was July 2020.

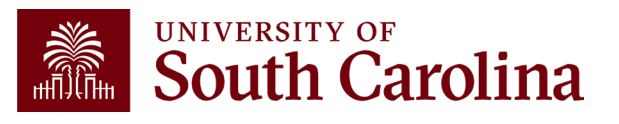

#### Supplier Liaison Responsibilities

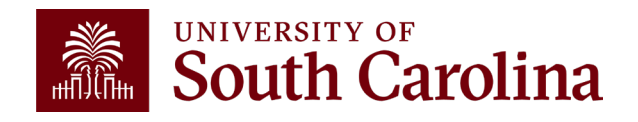

# **Supplier Liaisons**

#### Supplier Liaisons are responsible for:

- Determining if a supplier is already in our system
- Sending the link to the Supplier Portal in an email invitation to potential and current suppliers
- Approval of Supplier Registration at department level
- Being familiar with the Registration and Change Request forms
- First level of contact for all *initial* supplier set up and their questions

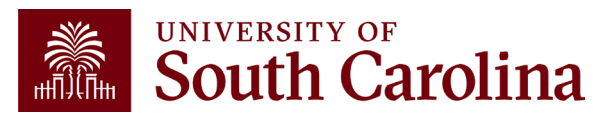

## Searching for a Supplier in PeopleSoft

#### Navigation: Main Menu > Suppliers > Supplier Information > Add/Update > Review Suppliers

Step 1: Navigate to the Review Suppliers Page in Peoplesoft and search to determine if your supplier is in the system. HELPFUL TIP – The most efficient way to search is by ID Type if you have the SSN or FEIN. If you do not have this, search by Name and Change Name "Equals" to "Contains" and search by a portion of the name. avorites \* Main Menu \* → Suppliers ▼ → Supplier Information ▼ → Add/Update ▼ → Review Supplier All - Search Advanced Search E Last Search Result SOUTHCAROUNA **Review Suppliers** Search Criteria Q \*SetID USC01 Supplier ID Q Contains foods Short Name Equal to  $\sim$ ithholding Name Foual to  $\sim$ Classification Type  $\sim$  $\sim$ Sanctions Status Persistence Address Equal to  $\sim$ City Customer Num Country U.S. Tax Identification Number 1 ID Type State VAT Registration ID Posta Withholding Tax ID Bank Account # Max Rows 300 Search Clear Add Supplier Search Results ng Q 1-10 of 31 View All 14 Main Informatio Audit Information Additional Supplier Info Supplie City Country Address Status SettD Supplier ID Address State Postal Code GA Actions USC01 0000000969 PERFORMANCE FOODSERVICE IFH Approve PO Box 933580 Atlanta 31193-3580 USA Active 29508-8250 USA Actions USC01 0000000088 PERFORMANCE FOODSERVICE IFH Approve 2801 Alex Lee Boulevard Florence SC Active Actions USC01 0000000969 PERFORMANCE FOODSERVICE IFH Approved PO Box 741580 Atlanta GA 30374-1580 USA Active USC01 0000001288 FEASTERS FOODS 111 Mariboro Street NE Aiken SC 29801-4570 USA Active Actions Inactive USC01 0000001288 FEASTERS FOODS 111 Mariboro Street NE Aiken sc 29801-4570 USA Actions Inactive Active ▼ Actions USC01 0000001288 FEASTERS FOODS Inactive PO Box 842 Aiken sc 29802-0842 USA Active US FOODS INC 9399 West Higgins Road Ste 500 60018-4992 USA Actions USC01 00003473 Approve Rosemon IL. Active Step 2: If necessary, click View All to see all results.

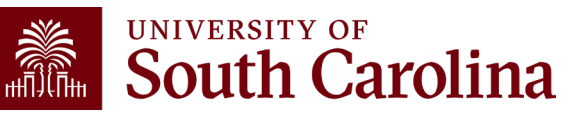

### 2 Invitation Letters: Which one should I use?

If supplier <u>is</u> found:

- Supplier Status is **Approved:** Send the Supplier ID and the User Account Request Letter **ONLY** to the supplier if they need to make an update to their profile. If they do not need to make an update to their profile, proceed to enter the payment request or purchase requisition.
- Supplier Statis is Inactive: Request that the supplier send an updated W9 (for U.S. suppliers), W-8BEN-E (for foreign businesses/entity suppliers), or W-8BEN or 8233 (for foreign individuals) to <u>APSUPPLR@mailbox.sc.edu</u>.

If supplier <u>is not</u>found:

Send the New Supplier Registration Letter ONLY and your PeopleSoft email address to the supplier so
that the submitted registration can be routed to you for approval. Use the <u>How to Add Your Email Address</u>
to PeopleSoft Quick Reference to ensure your email address is set up in PeopleSoft so that registrations
can be routed to you for approval.

**Helpful Tip** – The link to the portals is in the User Account Request Letter as well as the New Supplier Registration Letter. If the link does not launch in the supplier's default browser, please instruct them to use one of these browsers: **Internet Explorer**, **Safari**, or **Firefox**. If the link still does not launch, please instruct them to close all browsers, clear cache, and relaunch the portal using the link in the letters. For instructions on how to clear cache for any browser, visit the <u>Refresh Your Cache</u> website.

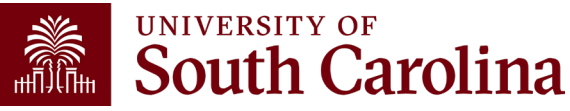

### My System Profile: Business Email Check

#### Navigation: Main Menu > My System Profile

| Favorites  Main Menu       | > My System Profile      |                                  |                  |                                               |
|----------------------------|--------------------------|----------------------------------|------------------|-----------------------------------------------|
| SOUTH CAROLINA             |                          |                                  | All - Search     | Advanced Sea                                  |
| Alternate User             |                          |                                  |                  |                                               |
| If you will be temporarily | unavailable, you can sel | ect an alternate user to receive | e your routings. |                                               |
| Alterr                     | nate User ID             |                                  | Q                |                                               |
|                            | From Date                | (example:12/31/20                | 000)             |                                               |
|                            | To Date                  | (example:12/31/20                | 000)             |                                               |
|                            |                          |                                  |                  |                                               |
|                            | (                        | 1                                |                  |                                               |
| Workflow Attributes        |                          |                                  |                  |                                               |
| 🗹 Email User               | 🗹 Worklist User          |                                  |                  |                                               |
|                            |                          |                                  |                  |                                               |
| Miscellaneous User Links   |                          |                                  |                  |                                               |
| Email                      |                          |                                  |                  |                                               |
| E, Q                       |                          |                                  |                  | <ul> <li>I-1 of 1</li> </ul>                  |
| Primary Email Account      | Email Type               | Email Address                    |                  |                                               |
|                            | Business                 | JOANNEC@mailbox.sc.e             | du               | + -                                           |
|                            |                          |                                  |                  | 2                                             |
| IM Information             |                          |                                  |                  |                                               |
| ₽F Q                       |                          |                                  |                  | <ul> <li>▲ 1-1 of 1 -</li> <li>▶ ▶</li> </ul> |
| Protocol XMPP Doma         | in Userli                | )                                | Password         |                                               |
| ХМРР                       | Q                        |                                  |                  | + -                                           |
| Save 3                     |                          |                                  |                  |                                               |

- 1. Workflow Attributes: check both Email User and Worklist User, giving you the option to approve Supplier registrations both ways.
- 2. Business Email: Be sure to have your <u>business</u> email populated here as the primary email account. All supplier related emails will go to this specific email.
- **3. Save Changes:** Click the Save button to save all changes made on this page.

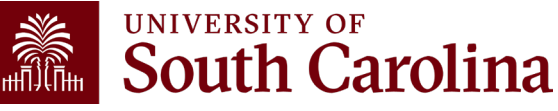

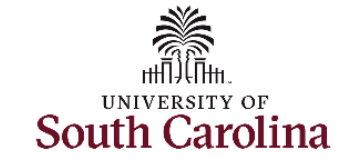

Dear Valued Supplier,

The University of South Carolina is inviting you to register to become a supplier!

You are receiving this email because you have been identified as a potential supplier by me, your UofSC Supplier Liaison.

We have implemented an online Supplier Portal in PeopleSoft providing potential suppliers access to a secure selfservice system where you can:

- Register online to become a supplier with UofSC
- Manage supplier information, such as addresses, contacts, and payment information

To register with UofSC to become a new supplier, please click here.

WEB BROWSER TIP: Please try using one of the following browsers: Internet Explorer, Safari, or Firefox. Note: Chrome & Edge, as well as smart phones and tablets, are not compatible with the portal. If the link does not launch, please close all browsers, clear cache, and relaunch the portal from the link above in this letter. For instructions on how to clear cache for any browser, please click <u>here</u>.

HOW TO GET STARTED: Once you have launched the link, on the Supplier Home Page, click the Create an Account (New Users) Tile and select a New Supplier form based on whether the supplier is Domestic (U.S.) or International (Non U.S.). For step-by-step instructions on how to complete the registration, please see HELPFUL TIP on the welcome step of the registration. After the Registration has been approved, you will receive two separate emails. One email will contain your user ID and the second email will contain your supplier ID. You will use the user ID along with your password created during the registration process to sign in and maintain your supplier information going forward.

**NOTE REGARDING ACH FOR US SUPPLIERS:** We cannot pay ACH to online only banks/platforms. If a registration is submitted with this type of account, it will not be added to your supplier profile and a check will be mailed.

VERY IMPORTANT: You will create your password during the registration process. You will need to make note as it will not be emailed to you for security reasons. The USER ID will be emailed to you and will be required when signing in to update supplier information.

ACCESSING YOUR ACCOUNT: Upon approval of your registration, you will receive an email notifying you of such. In some cases, an additional approval is needed, and you may not be able to access your account until this is complete. This usually takes no more than 2 business days AFTER the registration is approved.

### New Supplier Registration Letter

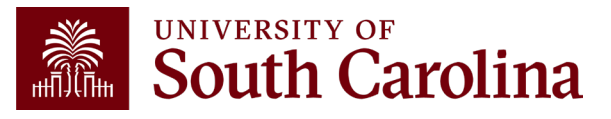

#### Supplier Onboarding Self-Service Portal

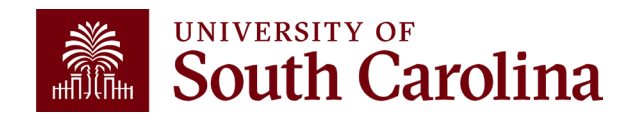

# **Supplier Onboarding Self-Service Portal**

**Potential Suppliers** that are not currently in the system will use the applicable invitation letter sent to them by the Supplier Liaison to enter the self-service portal where they will **Create an Account** and complete a **New Supplier** form.

**Current Suppliers** that are in the system but do not have sign in credentials will use the applicable invitation letter sent to them by the Supplier Liaison to enter the self-service portal where they will **Create an Account** and complete a **Get User ID** form.

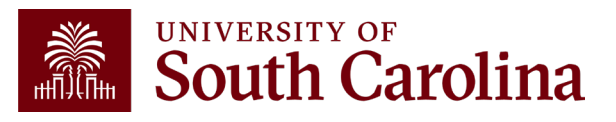

# **Supplier Onboarding Self-Service Portal**

Once a **Potential Supplier** or **Current Supplier** has sign in credentials, they will **Sign In** and complete a change request from the **Manage Supplier Information** tile.

Use the **Supplier Homepage** to access various pages on the portal, by clicking a tile.

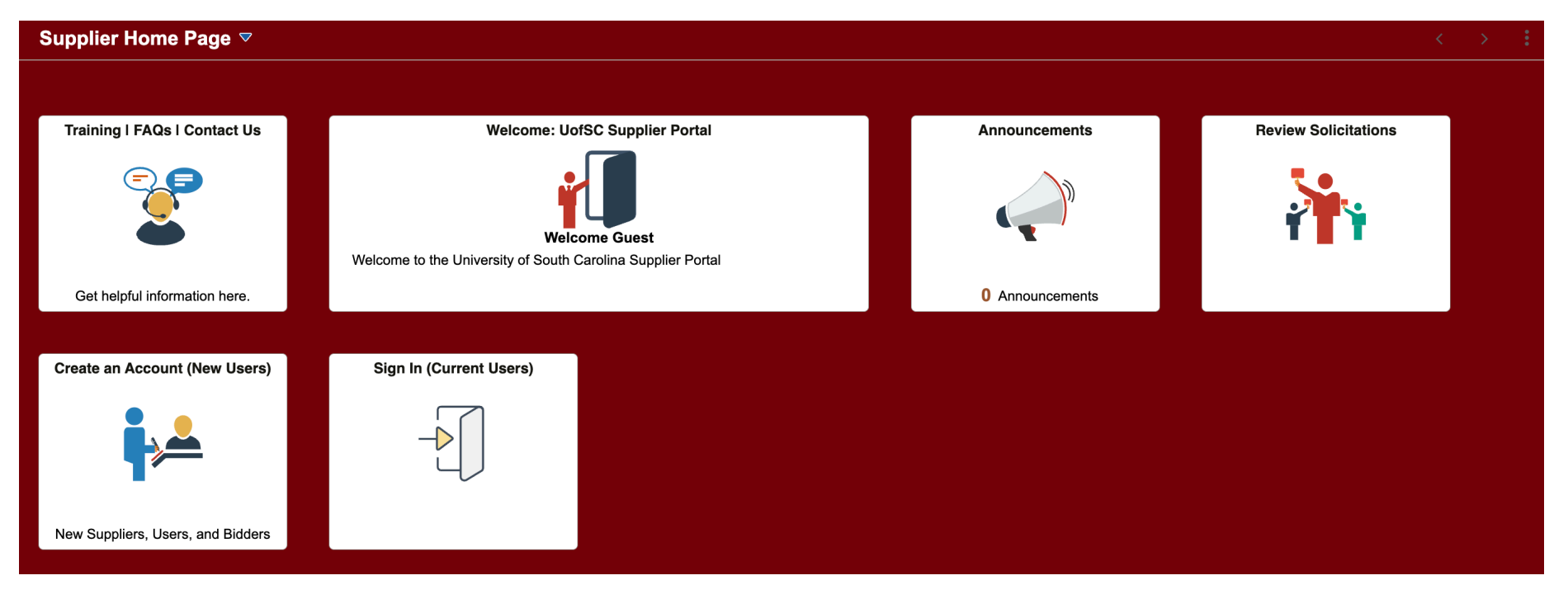

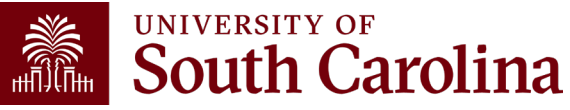

## **Supplier Registration Form**

#### **Navigation:** Supplier Home Page > Create an Account (New Users) > New U.S./International Supplier Request

Use the **Supplier Registration Request** form to enter the details to register as a Supplier. You will need your Tax Identification Number (US or Foreign) and electronic copies of a W-9, W-8BEN-E, W-8BEN, or 8233 in order to register. Select a form based on whether the supplier is **Domestic** or **International**.

| Supplier Home Page | User Registration                                                                                                    |   | :   |
|--------------------|----------------------------------------------------------------------------------------------------|---|-----|
| New II S. Supplier |                                                                                                    |   |     |
| New 0.5. Supplier  |                                                                                                    |   |     |
|                    | Have you been invited by a UotSC contact to complete a new supplier registration? Use this registration if you are a domestic (U.S.) corporation or individual and your company is not already registered as a Bidder/Offeror. |   |     |
| LUL .              | More                                                                                                    |   |     |
|                    | Register now                                                                                                    |   |     |
|                    |                                                                                                    |   | . 1 |
|                    |                                                                                                    | - |     |
| New International  | Supplier                                                                                                    |   |     |
|                    | Have you been invited by a UofSC contact to complete a new supplier registration? Use this registration if you are a non-US corporation or individual.                                                                         |   |     |
|                    | More                                                                                                    |   |     |
|                    |                                                                                                    |   |     |

Register now

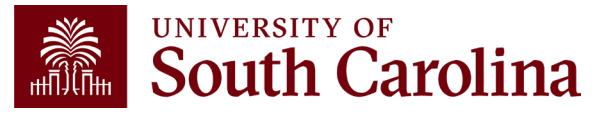

# **Applicable Tax Forms by Supplier Type**

- U.S. Citizen: W-9
- International individual providing service OUTSIDE the U.S.: W-8BEN
- International Individual Providing Service INSIDE the U.S.: Form 8233
- International Business Entity: W-8BEN-E

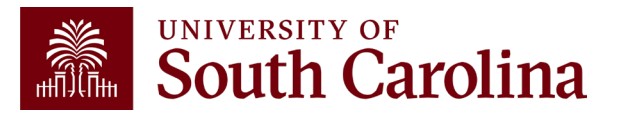

## **Approval Workflow**

- All new Supplier Registrations will be approved first at the Department level and then a final approval made at the Supplier Team level.
- Departments are responsible for denying the registration if they are not familiar with the supplier or do not intend to do business with the supplier.
- Departments will not request more information, <u>only</u> the Supplier Team will Request More Information.
- All new User ID Requests will be approved by the Supplier Team only. These are current USC suppliers that need access to their profile on the self-service portal to make changes to the information already in the system.

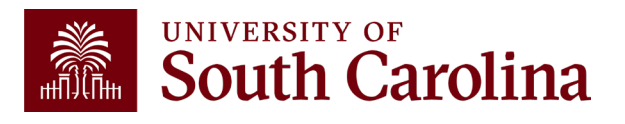

### Supplier Approval: Department

#### Navigation: Main Menu > Worklist or Click the link in the email

- Cannot access if logged into HCM.
- Can do registration status check here as well.

Use the Manage Request Approval page to manage approvals for registration of new suppliers.

| tes 🔻 🛛 Main Menu 🔻                                                                                             |                                                                                                    |                         |               |                                                                                     |                                                                      |            | Worklist | 🟫 Home         | Sign Ou     |
|----------------------------------------------------------------------------------------------------|----------------------------------------------------------------------------------------------------|-------------------------|---------------|-------------------------------------------------------------------------------------|----------------------------------------------------------------------|------------|----------|----------------|-------------|
| SOUTH CAROLIN                                                                                                   | M FTST                                                                                                    |                         |               |                                                                                     |                                                                      |            | Add To 🤜 | Notification   | ()<br>NavBa |
| Manage Reque                                                                                                    | est Approval                                                                                                    |                         |               |                                                                                     |                                                                      | New Window | Help   P | ersonalize Pag | 3   📼       |
|                                                                                                    |                                                                                                    |                         | Regist        | ration Details                                                                      |                                                                      |            |          |                |             |
| Registration ID:<br>Company Name:<br>Email ID:<br>Country:<br>Address:<br>City:<br>State:<br>Identification & C | EREG0000061<br>Big Solutions LLC<br>Baileydk@mailbox.sc.edu<br>USA United States<br>1400 Nix Road<br>Columbia<br>SC<br>Classification<br>U.S. Tax Identification Net | Postal:<br>umber 60000( | 29208<br>0000 | Entered on:<br>Approval Status:<br>SetID:<br>OFAC Checking:<br>Duplicates Supplier: | 07/02/2020<br>Pending Approval<br>USC01<br>OFAC checked<br>Not Found |            |          |                |             |
| Profile Questic                                                                                                 | ons                                                                                                    |                         |               |                                                                                     |                                                                      |            |          |                |             |
| Self Categorizatio                                                                                              | on                                                                                                    |                         |               |                                                                                     |                                                                      |            |          |                |             |
| Review / Edit A                                                                                                 | \pprovers                                                                                                    |                         |               |                                                                                     |                                                                      |            |          |                |             |
|                                                                                                    | Denu                                                                                                    | M                       |               |                                                                                     |                                                                      |            |          |                |             |

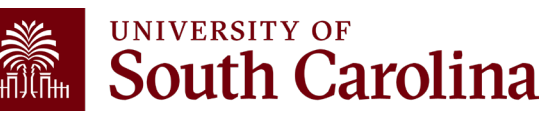

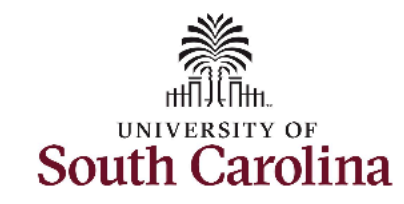

You are receiving this email because you requested to make updates or changes to supplier information currently in our system, such as addresses, contacts, and/or payment information. To make these changes, you will need to request a **User ID**.

To request a User ID, please click here.

**WEB BROWSER TIP:** Please try using one of the following browsers: Internet Explorer, Safari, or Firefox. Note: Chrome & Edge, as well as smart phones and tablets, are not compatible with the portal. If the link does not launch, please close all browsers, clear cache, and relaunch the portal from the link above in this letter. For instructions on how to clear cache for any browser, please click <u>here</u>.

HOW TO GET STARTED: Once you have launched the link, on the Supplier Home Page, click the Create an Account (New Users) Tile and select Get User ID based on whether the supplier is Domestic (U.S.) or International (Non U.S.). To request a User ID, you will need your Supplier ID and Tax Identification Number or Social Security Number. Once you have successfully submitted your user ID request, you will receive an email providing your user ID. You will use this with your password created during the user ID request process to sign-in and maintain your supplier information going forward. Once you have your login credentials, click on the Sign In Tile from the Supplier Home Page. After signing in, click on the Manage Profile Tile and select the Change Request Form based on whether the supplier is Domestic (U.S.) or International (Non U.S.). For step-by-step instructions on how to complete the change request, please see HELPFUL TIP on the welcome step of the change request.

**NOTE REGARDING ACH ADDITIONS & UPDATES FOR US SUPPLIERS:** We cannot pay ACH to online only banks/platforms. If a change request is submitted with this type of account, it will not be added to your supplier profile and a check will be mailed.

**VERY IMPORTANT:** You will create your password during the registration process. You will need to make note as it will not be emailed to you for security reasons. The **User ID** will be emailed to you and will be required when signing in to update supplier information.

Thank you for your partnership and please contact your Supplier Liaison, if you have additional questions.

# New User ID Request Invitation Letter

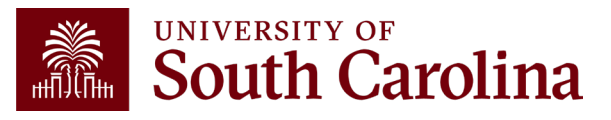

### **Supplier User ID Request**

**Navigation:** Supplier Home Page > Create an Account (New Users) > Get User ID – Active Supplier / Current Int.

Use the **Get User ID** form to request a user ID and/or request additional user IDs for individuals in your organization. You will need your Supplier ID and Tax Identification Number in order to request a User ID. Select a form based on whether the supplier is **Domestic** or **International**.

| Supplier Home Page   | User Registration                                                                                                    | Â |   |
|----------------------|----------------------------------------------------------------------------------------------------|---|---|
| Get User ID - Active | e Supplier                                                                                                    |   |   |
|                      | Are you already an active UofSC Supplier? You can obtain a User ID here as a domestic (U.S.) supplier.                |   |   |
|                      | More                                                                                                    |   |   |
|                      | Register now                                                                                                    |   | _ |
| Get User ID - Curre  | nt Inti. A                                                                                                    | _ |   |
|                      | Are you already an international UofSC Supplier with a foreign tax ID number? Use this registration to get a User ID. |   | L |
|                      | More                                                                                                    |   | L |
|                      | Register now                                                                                                    |   | L |
| Get User ID - Curre  | nt Inti. B                                                                                                    | _ |   |
|                      | Are you already an international UofSC Supplier with a U.S. Tax ID? Use this registration to get a User ID.           |   | L |
|                      | More                                                                                                    |   |   |
|                      | Register now                                                                                                    |   | L |
|                      |                                                                                                    |   |   |

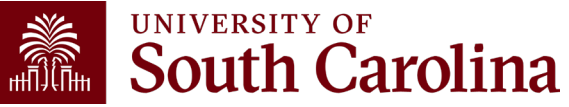

### **Supplier Change Request**

To create a Supplier Change Request, all registered Suppliers will be required to Sign In.

**Reminder:** To receive a User ID and Password, a potential supplier will need to register as a **New Supplier** while a current supplier will need to **Get User ID**.

| SOUTH CAROLINA       |                                                                                                    | <u>ہ</u> : |
|----------------------|----------------------------------------------------------------------------------------------------|------------|
| Supplier Home Page 🔻 |                                                                                                    | < >        |
|                      | Training   FAQs   Contact Us     Welcome: UofSC Supplier Portal       Image: Contact Us     Image: Contact Us       Image: Contact Us     Image: Contact Us       Ima |            |
|                      | Announcements   Sign In   Versite an Account (New Users)   Sign In   User ID   Iser ID   Password   Basword   Basword   Basword   Basword   Basword   Basword   Basword   Basword   Basword   Basword   Basword   Basword   Basword   Basword   Basword                                                                                                    |            |

### **Supplier Change Request**

#### **Navigation:** Supplier Home Page > Manage Supplier Information > Domestic/International Change Request

Use the **Supplier Change Request** form to start a new supplier change request or select an existing request to continue the request process. Select a form based on whether the supplier is **Domestic** or **International**.

| Supplier Home Page           |                |                                  | Manage Profile |                  |                  | Â               | ~       | : |
|------------------------------|----------------|----------------------------------|----------------|------------------|------------------|-----------------|---------|---|
| Domestic Change Request      | Supplier Cha   | ange Request Selection           | l              |                  | New Window   Hel | lp   Personaliz | ze Page |   |
| Toternational Change Request | Select Supplie | er<br>GRAND VALLEY STATE UNIV    | /ERSITY        |                  |                  |                 |         |   |
|                              |                | Create New Request               |                |                  |                  |                 |         |   |
|                              | Pending Char   | ge Requests                      |                |                  |                  |                 |         |   |
|                              | Supplier ID    | Name                             | Request ID     | Change Status    | Date             |                 |         |   |
|                              | 0000040290     | GRAND VALLEY STATE<br>UNIVERSITY | CHG0000001     | Pending Approval | 07/10/2020       |                 |         |   |
|                              | <u> </u>       |                                  |                |                  |                  |                 |         |   |
|                              |                |                                  |                |                  |                  |                 |         |   |

## **Non-Resident Suppliers**

If a supplier does not reside in South Carolina <u>and</u> is not registered with the SC Secretary of State or SC Department of Revenue, additional income tax must be withheld as outlined below:

- For Services: 2% of each payment under a contract exceeding \$10,000
- For Rents or Royalties: 7% of each payment exceeding \$1,200 (and 5% for corporations)

To avoid the additional tax, non-resident suppliers are required to complete <u>SC</u> <u>DOR Form I-312</u> to certify that they are registered with one of the state agencies noted above.

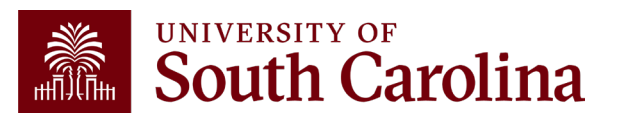

#### **Cash Custodians**

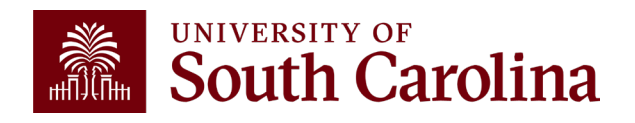

|                                                                                                    | ROLINA                                                                                                    |                                     | Co<br>Cash Cu                                     | ontroller's Offi<br>stodian Suppl            | ce<br>lier Form                              |                            |               |
|----------------------------------------------------------------------------------------------------|----------------------------------------------------------------------------------------------------|-------------------------------------|---------------------------------------------------|----------------------------------------------|----------------------------------------------|----------------------------|---------------|
| This form is to be                                                                                                    | e used only for stud<br>℃Changes in pe                                                                            | dent travel a<br>etty cash & cha    | dvance, cash a<br>inge fund custodia              | advance, petty cas<br>ans require approval i | sh or change fund<br>from the Controller's ( | l custodian su<br>Office** | pplier setup. |
| Legal Name:                                                                                                    |                                                                                                    |                                     |                                                   |                                              |                                              |                            |               |
| USC Mailing Add                                                                                                    | ress Line 1:                                                                                                    |                                     |                                                   |                                              |                                              |                            |               |
| USC Mailing Add                                                                                                    | ress Line 2:                                                                                                    |                                     |                                                   |                                              |                                              |                            |               |
| City, State & Pos                                                                                                    | tal Code:                                                                                                    |                                     |                                                   |                                              |                                              |                            |               |
| USC ID (Do not u                                                                                                    | use SSN):                                                                                                    |                                     |                                                   |                                              |                                              |                            |               |
| Email Address:                                                                                                    |                                                                                                    |                                     |                                                   |                                              |                                              |                            |               |
| Telephone:                                                                                                    |                                                                                                    |                                     |                                                   |                                              |                                              |                            |               |
| Employee/Studer                                                                                                    | nt Signature:                                                                                                    |                                     |                                                   |                                              |                                              |                            |               |
|                                                                                                    |                                                                                                    |                                     | sh Advance                                        | P                                            | etty Cash                                    |                            | hange Fund    |
| For changes in Pet                                                                                                    | vel Advance<br>ty Cash & Change Fu<br>ange Fund Balanc                                                            | und Custodia                        | ns only                                           |                                              | (Must atta                                   | ach current re             | conciliation) |
| For changes in Pet<br>Petty Cash or Ch                                                                                                    | vel Advance<br>ty Cash & Change Fu<br>ange Fund Balanc                                                            | und Custodia                        | ns only<br>al Ledger:                             |                                              | (Must atta                                   | ach current re             | conciliation) |
| For changes in Pet<br>Petty Cash or Ch<br>Chartfields<br>Operating<br>Unit                                                                                    | vel Advance<br>ty Cash & Change Fu<br>ange Fund Balanc<br>Department                                              | e on Genera                         | ns only<br>al Ledger:<br>Account                  | Class                                        | (Must atta<br>PC Business<br>Unit            | ach current re<br>Project  | Activity      |
| For changes in Pet<br>Petty Cash or Ch<br>Chartfields<br>Operating<br>Unit                                                                                    | ty Cash & Change Fu<br>ange Fund Balanc<br>Department                                                             | und Custodia<br>e on Genera<br>Fund | ns only<br>al Ledger:<br>Account                  | Class                                        | (Must atta<br>PC Business<br>Unit            | Project                    | Activity      |
| For changes in Pet<br>Petty Cash or Ch<br>Chartfields<br>Operating<br>Unit<br>Department:                                                                     | vel Advance<br>ty Cash & Change Fu<br>ange Fund Balanc<br>Department                                              | E on Genera                         | al Ledger:<br>Account                             | Class                                        | (Must atta<br>PC Business<br>Unit            | Project                    | Activity      |
| Student Tra<br>For changes in Pet<br>Petty Cash or Ch<br>Chartfields<br>Operating<br>Unit<br>Department:<br>Department Cont                                   | ty Cash & Change Fund Balance<br>Department                                                                       | Fund Phone):                        | Account                                           | Class                                        | (Must atta<br>PC Business<br>Unit            | Project                    | Activity      |
| For changes in Pet<br>Petty Cash or Ch<br>Operating<br>Unit<br>Department:<br>Department Cont                                                                 | vel Advance<br>ty Cash & Change Fu<br>ange Fund Balanc<br>Department<br>act (Name, Email,<br>proval:              | Fund<br>Phone):                     | ns only<br>al Ledger:<br>Account                  | Class                                        | (Must atta                                   | Project                    | Activity      |
| Student Tra<br>For changes in Pet<br>Petty Cash or Ch<br>Chartfields<br>Operating<br>Unit<br>Department:<br>Department Cont                                   | vel Advance<br>ty Cash & Change Fu<br>isnge Fund Balance<br>Department<br>isot (Name, Email,<br>proval:<br>Please | Fund<br>Phone):<br>email this \$    | Account                                           | Class<br>to AP Supplr@m                      | (Must atta<br>PC Business<br>Unit            | Project                    | Activity      |
| Student Tra<br>For changes in Pet<br>Petty Cash or Ch<br>Chartfields<br>Operating<br>Unit<br>Department:<br>Department:<br>Department Cont<br>Departmental Ap | vel Advance ty Cash & Change Fund Balanc Department act (Name, Email, proval: Please ce Use Only:                 | Fund Phone): email this 5           | ns only<br>al Ledger:<br>Account<br>Supplier Form | Class<br>to AP Suppir@m                      | (Must atta<br>PC Business<br>Unit            | Project Date:              | Activity      |

### **Cash Custodians**

A **Cash Custodian Supplier** is any employee that needs a cash advance or is a custodian for a petty cash and/or change fund. This form is also to be used for students needing a travel advance. The current process is still in effect. Complete the form and email to <u>apsupplr@mailbox.sc.edu</u>. Be sure to include support documentation.

- Employee or Student Information Ensure this is a USC on campus mailing address.
- Select the type of custodian.
- Complete only for petty cash and change fund custodians.
- Department Information Department Contact, Department Approval and date.

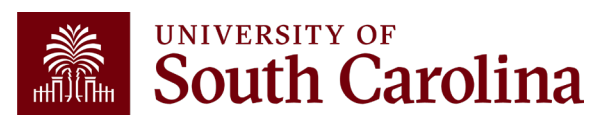

#### Student Reimbursement Process

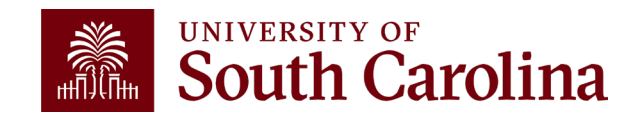

### **Student Reimbursement Process**

#### **Student Non-employees**

- Student non-employees will no longer be setup up as a supplier in PeopleSoft. Instead, departments will use a new Student Reimbursement form for any reimbursements to student non-employees and send these forms to Accounts Payable using the AP Upload mailbox, <u>apupload@mailbox.sc.edu</u>. Accounts Payable will then enter these reimbursements into PeopleSoft as a single pay supplier.
- For **reportable** expenses such as **stipends and fellowships**, students will be required to use the new Supplier Onboarding self-service portal to register as a supplier to receive a supplier ID. The department will then use Payment Request for payment.

#### **Student Employees**

• For all non-travel expenses, use the **Travel and Expense** module to reimburse student employees for expenses related to the work they do at the University.

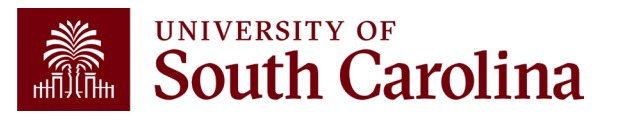

| UNIVERSITY OF<br>SOUTH CAROLINA | Controller's Office<br>Student Reimbursement Form |
|---------------------------------|---------------------------------------------------|
| Date:                           |                                                   |
| Legal Name:                     |                                                   |
| USC ID:                         |                                                   |
| Mailing Address Line 1:         |                                                   |
| Mailing Address Line 2:         |                                                   |
| City, State & Postal Code:      |                                                   |
| Amount                          |                                                   |
| PART I: Description of Reimburs | ement                                             |

#### PART II: Summary of Receipts/USC Chartfield

Attach all itemized receipts associated with this request. Food memo required for charges to 53005.

| Operating       |                               |         | Expense |       | PC Business |         |            |        |
|-----------------|-------------------------------|---------|---------|-------|-------------|---------|------------|--------|
| Unit            | Department                    | Fund    | Account | Class | Unit        | Project | Activity   | Amount |
|                 | •                             |         |         |       |             |         |            |        |
|                 |                               |         |         |       |             |         |            |        |
|                 |                               |         |         |       |             |         |            |        |
|                 |                               |         |         |       |             |         |            |        |
|                 |                               |         |         |       |             |         |            |        |
|                 |                               |         |         |       |             |         |            |        |
|                 |                               |         |         |       |             |         |            |        |
|                 |                               |         |         |       |             |         |            |        |
|                 |                               |         |         |       |             |         |            |        |
|                 |                               |         |         |       |             |         |            |        |
|                 |                               |         |         |       |             |         |            |        |
|                 |                               |         |         |       |             |         |            |        |
|                 |                               |         |         |       |             | Tota    | I Charges: | 0      |
| PART III: AP U  | pload Approval                | :       |         |       |             |         |            |        |
| Department Cont | act (Name, Email,             | Phone): |         |       |             |         |            |        |
| Department Appr | Department Approval and Date: |         |         |       |             |         |            |        |
|                 |                               |         |         |       |             |         |            |        |

Please email the completed Student Reimbursement Form and supporting documentation to:

# Student Reimbursement Form

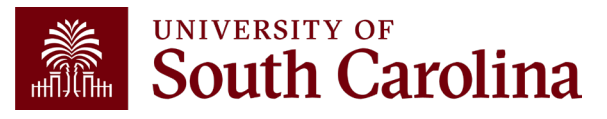

# Resources & Contacts

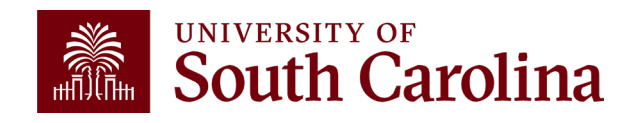

|                                                                    | GATEWAYS FOR: STUDENTS FACULTY & STAFF ALUMNI PARENT                                                                                               | & FAMILIES CALENDAR MAP DIRECTORY APPLY GIVE          |                          |
|--------------------------------------------------------------------|----------------------------------------------------------------------------------------------------|-------------------------------------------------------|--------------------------|
| <b>South Carolina</b>                                              |                                                                                                    | SEARCH SC.EDU Q                                       | Whore to Eind the        |
| Office of the Controlle                                            | r                                                                                                    |                                                       |                          |
| Office of the Controller<br>General Accounting<br>Grants and Funds | <b>Supplier Management</b><br>Supplier Management is a unit of the Controller's Office that<br>accordance with university policies and procedures. | manages supplier setup in                             | Resources                |
| Management                                                         | Supplier Management Services                                                                                                    |                                                       |                          |
| Management                                                         | Our team facilitates supplier setup and management of all university                                                                               | Contact Supplier<br>Management                        | For supplier resources   |
| Supplier Management                                                | suppliers.                                                                                                    | To inquire via email:                                 | i of supplier resources, |
| Tax Management                                                     | Supplier Onboarding                                                                                                    | all apsupplr@mailbox.sc.edu [2]                       | visit our Supplier       |
| Compliance and Tax Management<br>Staff Directory                   | Supplier Types (+                                                                                                    | 1600 Hampton Street<br>6th Floor, Controller's Office | Managament page          |
| Payroll Department                                                 | Supplier Forms and Instructions (+                                                                                                    | Columbia, SC 29208                                    | <u>Management page.</u>  |
| Operational Management<br>and Reporting                            | Supplier Liaison FAQs (+                                                                                                    |                                                       |                          |
| External Financial Reporting and Transparency                      |                                                                                                    | -                                                     |                          |
| Resource and Training<br>Toolbox                                   |                                                                                                    |                                                       |                          |
| Contact Us                                                         |                                                                                                    |                                                       |                          |

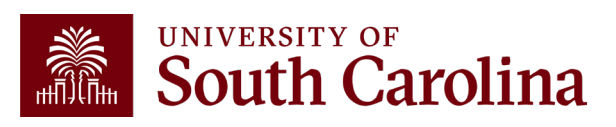

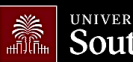

UNIVERSITY OF South Carolina

GATEWAYS FOR: STUDENTS FACULTY & STAFF ALUMNI PARENTS & FAMILIES CALENDAR MAP DIRECTORY APPLY GIV

SEARCH SC.EDU

α

#### Office of the Controller

| Office of the Controller                      | Business Manager                                                                                                    |                                              |
|-----------------------------------------------|----------------------------------------------------------------------------------------------------|----------------------------------------------|
| General Accounting                            | The role of each Business Manager at the University of South Carolina varies                                                                                                    | s across each                                |
| Grants and Funds<br>Management                | college and department. Each Business Manager handles several responsibility influence the success of their departments and the University overall. They                                                      | ilities that directly provide business       |
| Compliance and Tax<br>Management              | expertise on a variety of topics including, but not limited to budget, expens<br>onboarding, transaction corrections, and University policies and procedure                                                   | ses, supplier<br>s.                          |
| Payroll Department                            |                                                                                                    |                                              |
| Operational Management<br>and Reporting       | Below is a list of tasks a Business Manager may be responsible for within their college/departm<br>links to training resources that support each task.                                                        | nent. Sections include                       |
| External Financial Reporting and Transparency | <b>Note:</b> Each year the Controller's Office provides refresher trainings starting the month of Febru<br>April. Registration links for all scheduled trainings are sent to our BIZMANAGER listserv end of . | uary thru the end of<br>January, provided in |
| Resource and Training<br>Toolbox              | our monthly newsletter, and in a prior week reminder email. On demand training can be found below.                                                                                                    | d in the sections                            |
| > Business Manager                            |                                                                                                    | Expand all                                   |
| Grant Administration                          | Account Funding Change                                                                                                    | +                                            |
| Principal Investigator                        | AP Uploads                                                                                                    | +                                            |
| Policies & Procedures                         | Business Expense Prepaid Cards                                                                                                    | +                                            |
| Forms                                         | Cash Advances                                                                                                    | (+)                                          |
| Newsletters                                   |                                                                                                    |                                              |
| PeopleSoft Finance Training<br>Schedule       | Departmental Deposits                                                                                                    | · · · · · · · · · · · · · · · · · · ·        |
| Listserves                                    | Employee Reimhursement (Non-travel)                                                                                                    |                                              |
| Social Media                                  |                                                                                                    |                                              |
| Contact Us                                    | Endowments                                                                                                    | (+)                                          |
|                                               | Finance Intranet                                                                                                    | (+)                                          |

# Where to Find the Resources

For additional training resources, visit our <u>Business Manager</u> page.

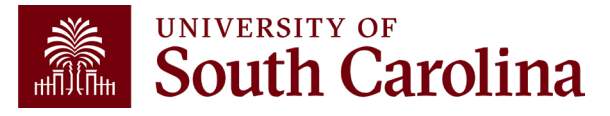

#### **Controller's Office Contact List**

| General Accounting (JEs, JVs, Apex, GL issues/Questions                      | Email Address                 |
|------------------------------------------------------------------------------|-------------------------------|
| General Email Address                                                        | genacctg@mailbox.sc.edu       |
| Cash Advance Settlement                                                      | cashadvc@mailbox.sc.edu       |
| Payroll Retro Journal Entries                                                | retroje@mailbox.sc.edu        |
| Chartfield Maintenance                                                       | <u>cfmaint@mailbox.sc.edu</u> |
| Moving & Relocation Mailbox                                                  | moving@mailbox.sc.edu         |
| PeopleSoft Finance Security Requests                                         | pssecure@mailbox.sc.edu       |
| Accounts Payable                                                             | Email Address                 |
| General Email Address                                                        | ap@mailbox.sc.edu             |
| AP Uploads                                                                   | apupload@mailbox.sc.edu       |
| Supplier Maintenance                                                         | apsupplr@mailbox.sc.edu       |
| Travel Office                                                                | Email Address                 |
| General Email Address                                                        | teoffice@mailbox.sc.edu       |
| Student/Non-employee Travel Authorizations and Travel Reimbursement Vouchers | tesubmit@mailbox.sc.edu       |

#### **Controller's Office Contact List**

| Capital Assets                                | Email Address           |
|-----------------------------------------------|-------------------------|
| Physical Inventory                            | physinv@mailbox.sc.edu  |
| Cash Management and Treasury                  | Email Address           |
| General Treasury Email Address                | treasury@mailbox.sc.edu |
| Business Expense Card                         | cards@mailbox.sc.edu    |
| Team Card                                     | teamcard@mailbox.sc.edu |
| Travel Card                                   | trvcard@mailbox.sc.edu  |
| Compliance and Tax                            | Email Address           |
| General Compliance Email Address              | concpl@mailbox.sc.edu   |
| General Tax Email Address                     | tax@mailbox.sc.edu      |
| Research/Development Sales/Use Tax Exemptions | rdequip@mailbox.sc.edu  |
| Time and Effort Reporting                     | timeandeffort@sc.edu    |

#### **Controller's Office Contact List**

| Grants and Funds Management        | Email Address                            |
|------------------------------------|------------------------------------------|
| Sponsored Award Specific Questions | Contact your Post Award Accountant (PAA) |
| Payroll                            | Email Address                            |
| General Email Account              | payroll@mailbox.sc.edu                   |

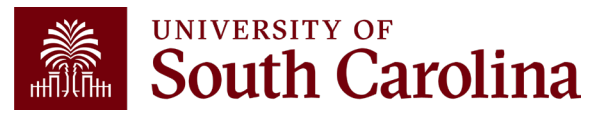

# THANK YOU!

#### **Office of the Controller**

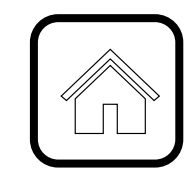

#### **Address:**

1600 Hampton Street Columbia, SC 29208

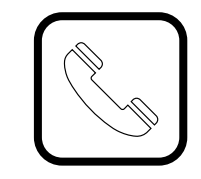

**Contact Number:** Phone: 803-777-2602 Fax: 803-777-9586

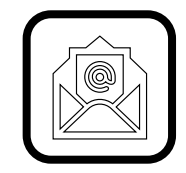

Email Address: controller@sc.edu

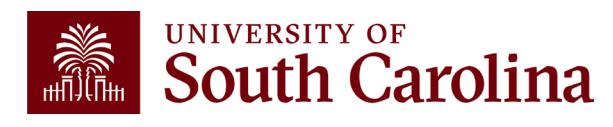

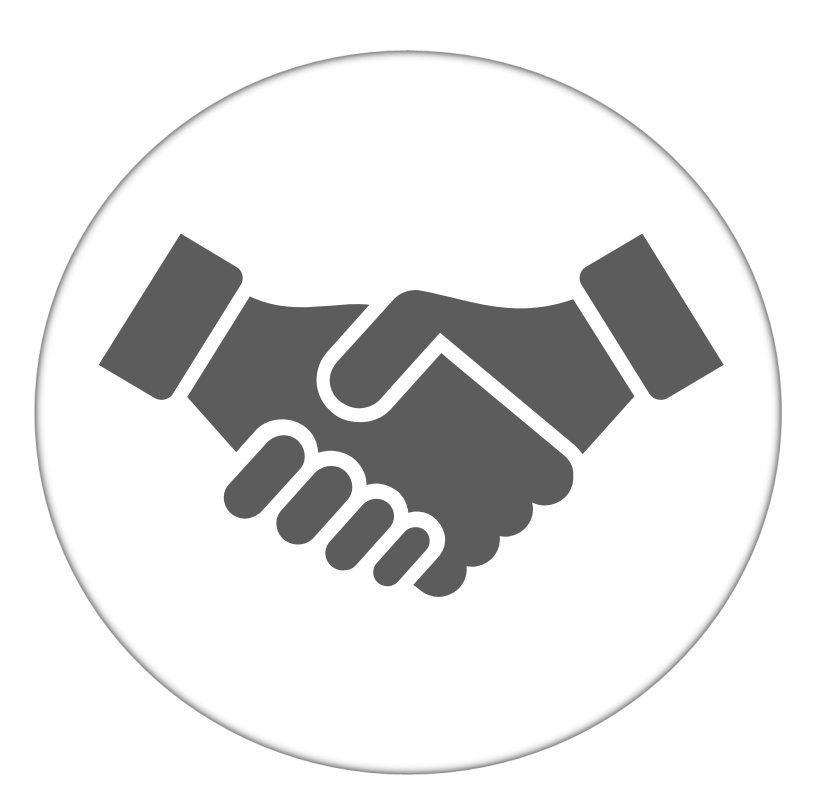

Alone, we can do so little; together, we can do so much.

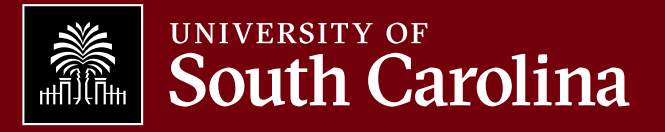